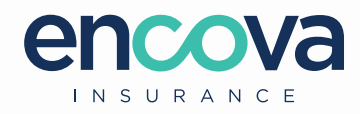

## USING INTERNET EXPLORER MODE IN MICROSOFT EDGE

Follow these steps to turn on Internet Explorer (IE) mode in Microsoft Edge. IE mode provides the best experience when accessing Encova's legacy Agents-Only websites.

1. Open your Microsoft Edge browser and select the **three dots** at the top right of the browser, then select **Settings**.

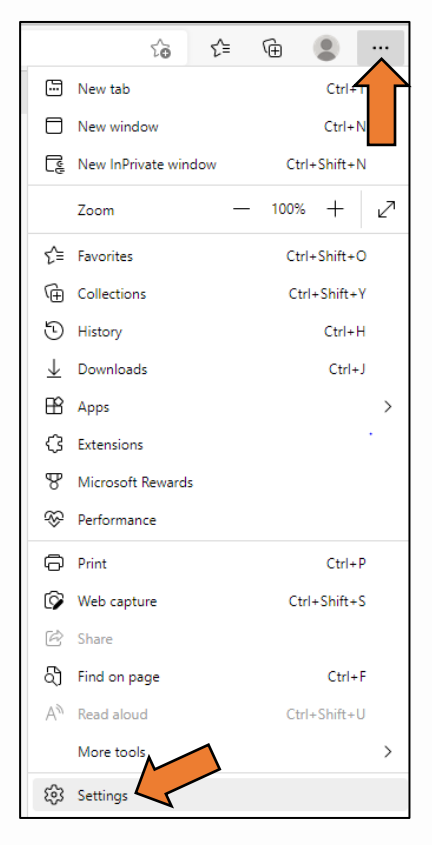

 Select Default browser, change the Allow sites to be reloaded in Internet Explorer mode dropdown to Allow, and select Restart for the browser to restart and the changes to take effect.

| Settings                 |                               | Default browser                                                                                                    |                                       |
|--------------------------|-------------------------------|----------------------------------------------------------------------------------------------------|---------------------------------------|
| Q                        | Search settings               | Make Microsoft Edge your default browser                                                                                                    | Make default                          |
| 8                        | Profiles                      |                                                                                                    |                                       |
| Ċ                        | Privacy, search, and services |                                                                                                    |                                       |
| 3                        | Appearance                    | Internet Explorer compatibility                                                                                                    |                                       |
|                          | Start, home, and new tabs     | Last lasterna et Frankreinen andere her Milleren efter Fellere 🍥                                                                                  | Incompatible sites only (Recommended) |
| e                        | Share, copy and paste         | When browsing in Internet Explorer you can choose to automatically open sites in                                                                  | incompatible sites only (recommended) |
| •                        | Cookies and site permissions  | Microsoft Edge                                                                                                    |                                       |
| 6                        | Default browser               |                                                                                                    | N )                                   |
| $\underline{\downarrow}$ | Downloads                     | Allow sites to be reloaded in Internet Explorer mode 🕜                                                                                            | Allow ~                               |
| 쓩                        | Family                        | When browsing in Microsoft Edge, if a site requires Internet Explorer for compatibility, you can choose to reload it in Internet<br>Explorer mode |                                       |
| Al                       | Languages                     |                                                                                                    |                                       |
| Ø                        | Printers                      | For this setting change to take effect, restart your browser                                                                                      | Restart                               |

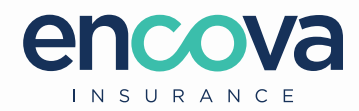

- **3.** Navigate to the Agents-Only site you wish to access, such as <u>https://secure.motoristsgroup.com/agent/wmicao</u>.
- 4. Select the three dots at the top right of the browser, then select Reload in Internet Explorer mode.

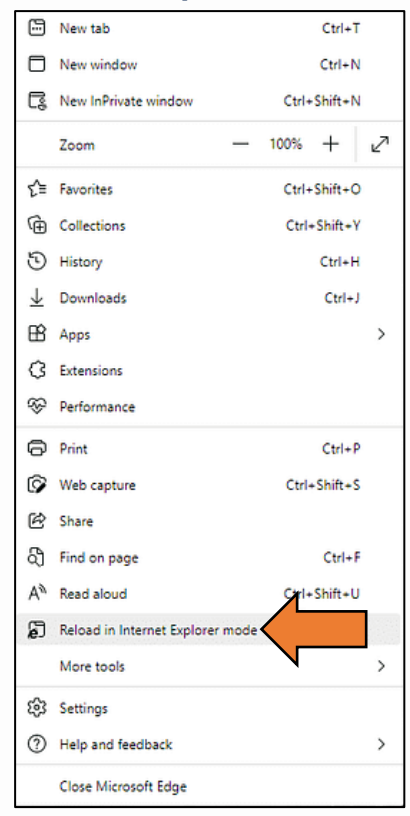